#### TaskCards - von der Anmeldung zur Pinnwand - eine Einführung von D. Steh

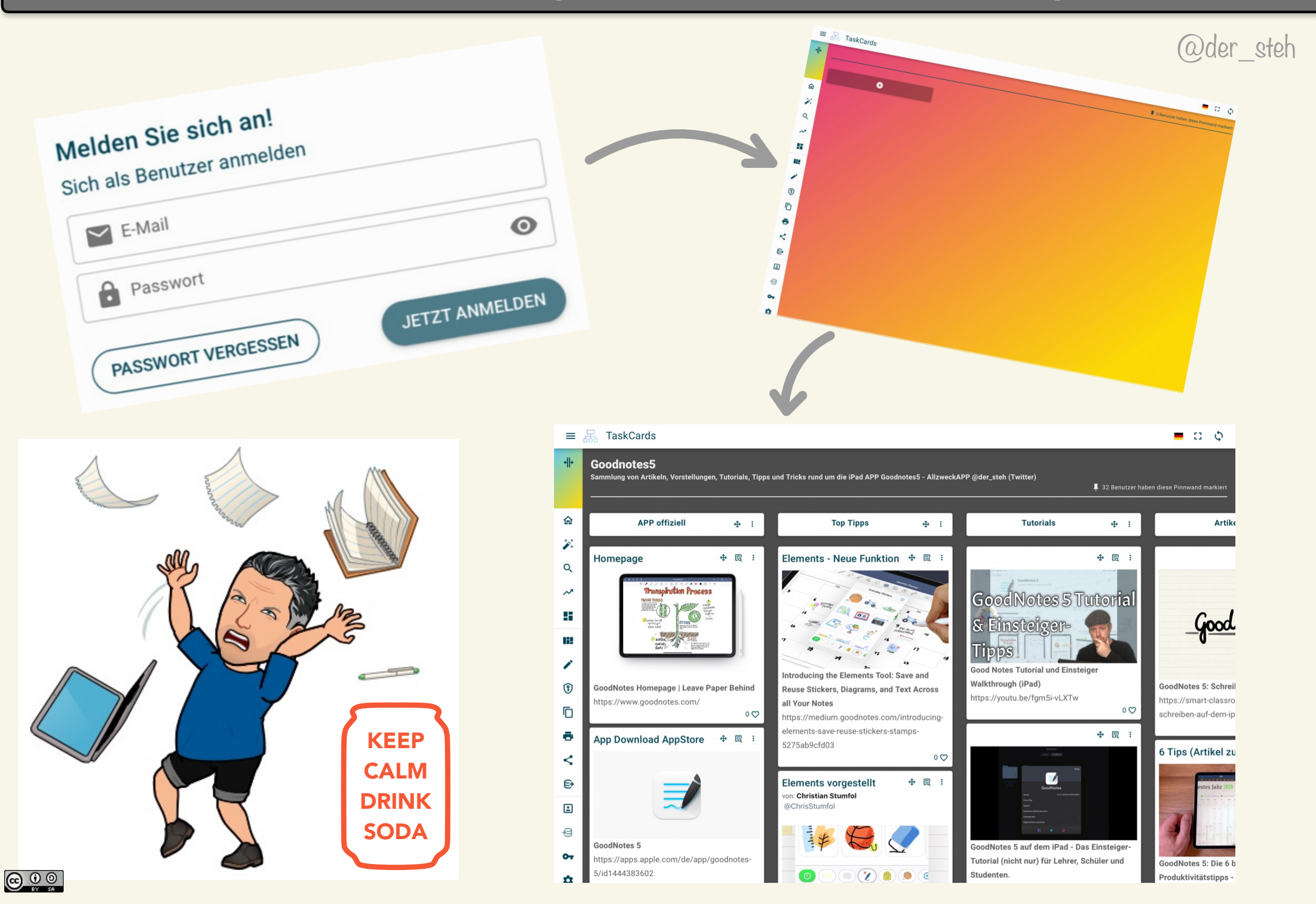

# Gastzugang - wichtig für Schüler:innen

| =                                                             | 🚠 TaskCards             | speichern Als Aktiver Gast werden Als Aktiver Gast anmelden                                                                                                    |  |
|---------------------------------------------------------------|-------------------------|----------------------------------------------------------------------------------------------------|--|
| Deine Gast-ID:<br>20463747-1279-4441-<br>7a83657c183a<br>Gast |                         | Dieser Gastzugang als Aktiver-Gast kann Interaktionen auf TaskCards<br>durchführen und das Arbeiten von verschiedenen Geräten<br>ermöglichen.<br><b>Dieser Gastzugang wird innerhalb von 30 inaktiven Tagen</b> |  |
| 20                                                            | Als Gast anmelden       | automatisch gelöscht.                                                                                                    |  |
| 命                                                             | Home                    | Sende min meme Sastro per Emai za.                                                                                                    |  |
| ×××                                                           | Feedback / Vorschläge   | GASTZUGANG ERSTELLEN                                                                                                    |  |
| Q                                                             | Pinnwand suchen         |                                                                                                    |  |
| ~                                                             | Trends                  | Ordner                                                                                                    |  |
| Zugan                                                         | gsverwaltung            |                                                                                                    |  |
| ූ                                                             | Anmelden                | Culetzt besuchte Pinnwände ☐ ☐ Markierte Pinnwände ☐ O 	 Pinnwände mit Zugriff                                                                                                    |  |
| +2                                                            | Lizenz aktivieren       |                                                                                                    |  |
| Allgem                                                        | neines                  | Gastanmeldung ermöglicht:                                                                                                    |  |
| Ð                                                             | Datenschutz             |                                                                                                    |  |
| ?                                                             | Häufig gestellte Fragen | <ul> <li>zuletzt Besuchte Pinnwände zu finden</li> <li>Pinnwände "anpinnen" und abspeichern = markierte Pinnwände</li> </ul>                                                                                    |  |
| Ē                                                             | Versionshistorie        | - Kommentare bearbeiten                                                                                                    |  |
| i                                                             | Impressum               | Jede Anmeldung verlängert die 30 Tage = ideal für Schüler:innen Account                                                                                                    |  |
|                                                               | Version 0.16.1          |                                                                                                    |  |

# Lizenz beantragen und Aktivieren

| $\equiv$ $\blacksquare$ TaskCards                                                      |                                                                                                    | Lizenz beantragen 🛗 🚞                                                                                                    |
|----------------------------------------------------------------------------------------|----------------------------------------------------------------------------------------------------|----------------------------------------------------------------------------------------------------|
| <b>+∥+</b><br>Guten Abend                                                              | Was ist TaskCards?                                                                                                    | Sollten Sie Fragen zum Datenschutz haben, können Sie uns gerne auch kontaktieren.                                                                                                    |
| Cast                                                                                   |                                                                                                    | Ihre Lizenz:<br>Der Lizenz-Schlüssel lautet: fa400ect-7ba2-11_b-9a1e-366232393                                                                                                    |
| <ul> <li>ᢙ Home</li> <li>➢ Feedback / Vorschläge</li> <li>O Pinnwand suchen</li> </ul> |                                                                                                    | Die Benutzeranzahl ist die Anzahl der Benutzer, die gleichzeitig TaskCards<br>nutzen können.                                                                                                    |
| Trends                                                                                 |                                                                                                    | Anleitung zum Erstellen eines Benutzers:                                                                                                    |
| Zugangsverwaltung Anmelden Lizenz aktivieren                                           | TaskCards ist eine Onlineplattform, mit der<br>Lehrer:innen Aufgaben und Informationen für<br>Schüler:innen bereitstellen können.    | 1. Gehen Sie auf die Aktivierungsseite von TaskCards: https://<br>www.taskcards.de/#/activate<br>Aktivieren Sie Ihre Lizenz!                                                                                                    |
| Allgemeines Datenschutz                                                                | Wie erhalte ich Zugang zu<br>TaskCards?                                                                                              | Neuen Benutzer erstellen         Image: Construction of the second second seco |
| <ul><li>Paufig gestellte Fragen</li><li>Versionshistorie</li></ul>                     | Soliten Sie Interesse an der Nutzung der TaskCards<br>Plattform oder weitere Fragen haben, kontaktieren<br>Sie uns bitte per E-Mail. | Benutzername     Email                                                                                                    |
| <i>i</i> Impressum<br>Version 0.16.1                                                   | EINE LIZENZ BEANTRAGEN                                                                                                    | Neues Passwort                                                                                                    |
|                                                                                        |                                                                                                    | JETZT AKTIVIEREN                                                                                                    |
| 0 0                                                                                    |                                                                                                    | @de                                                                                                    |

Gut Ga

#### Veränderung der Menu-Struktur

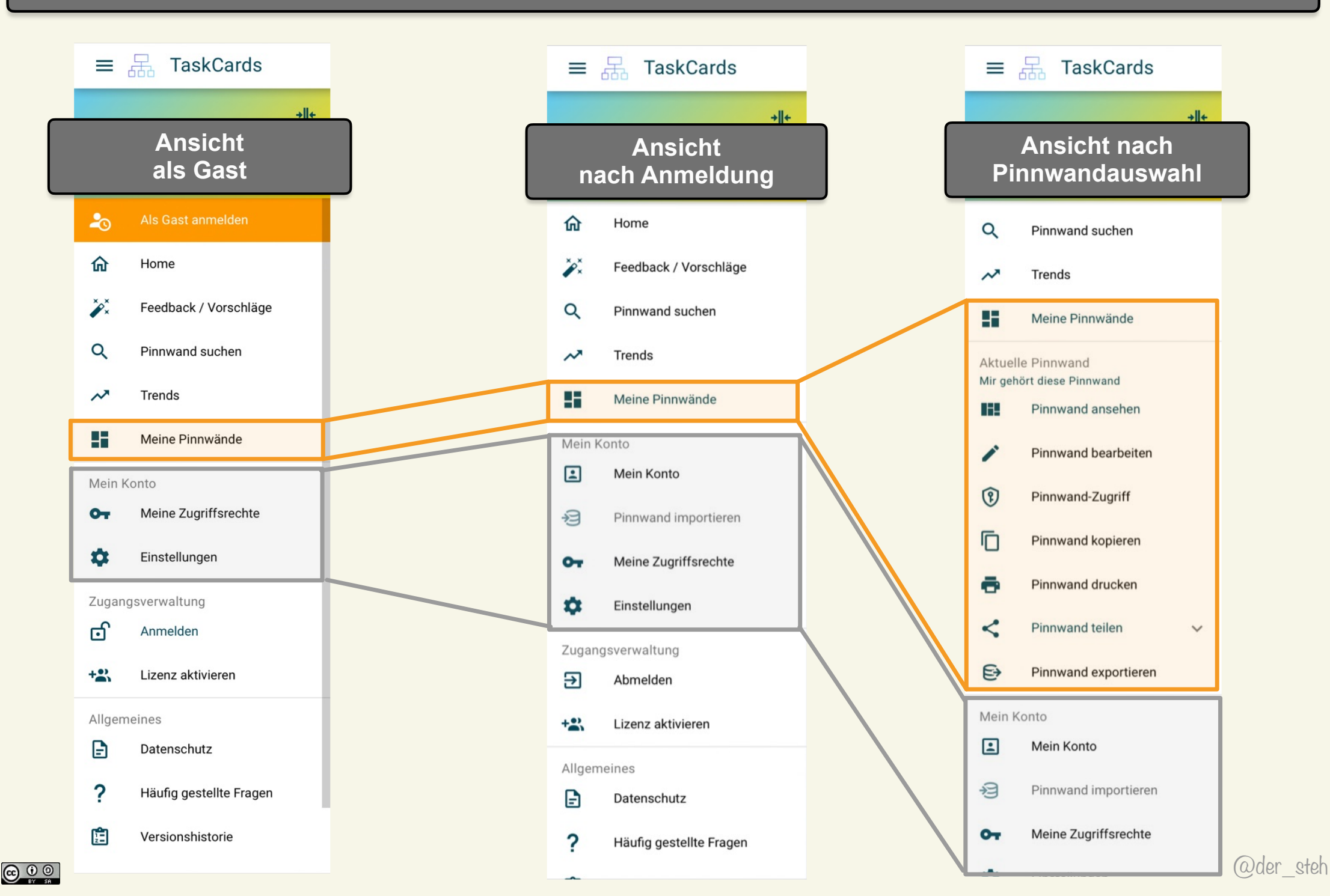

### **Pinnwand erstellen**

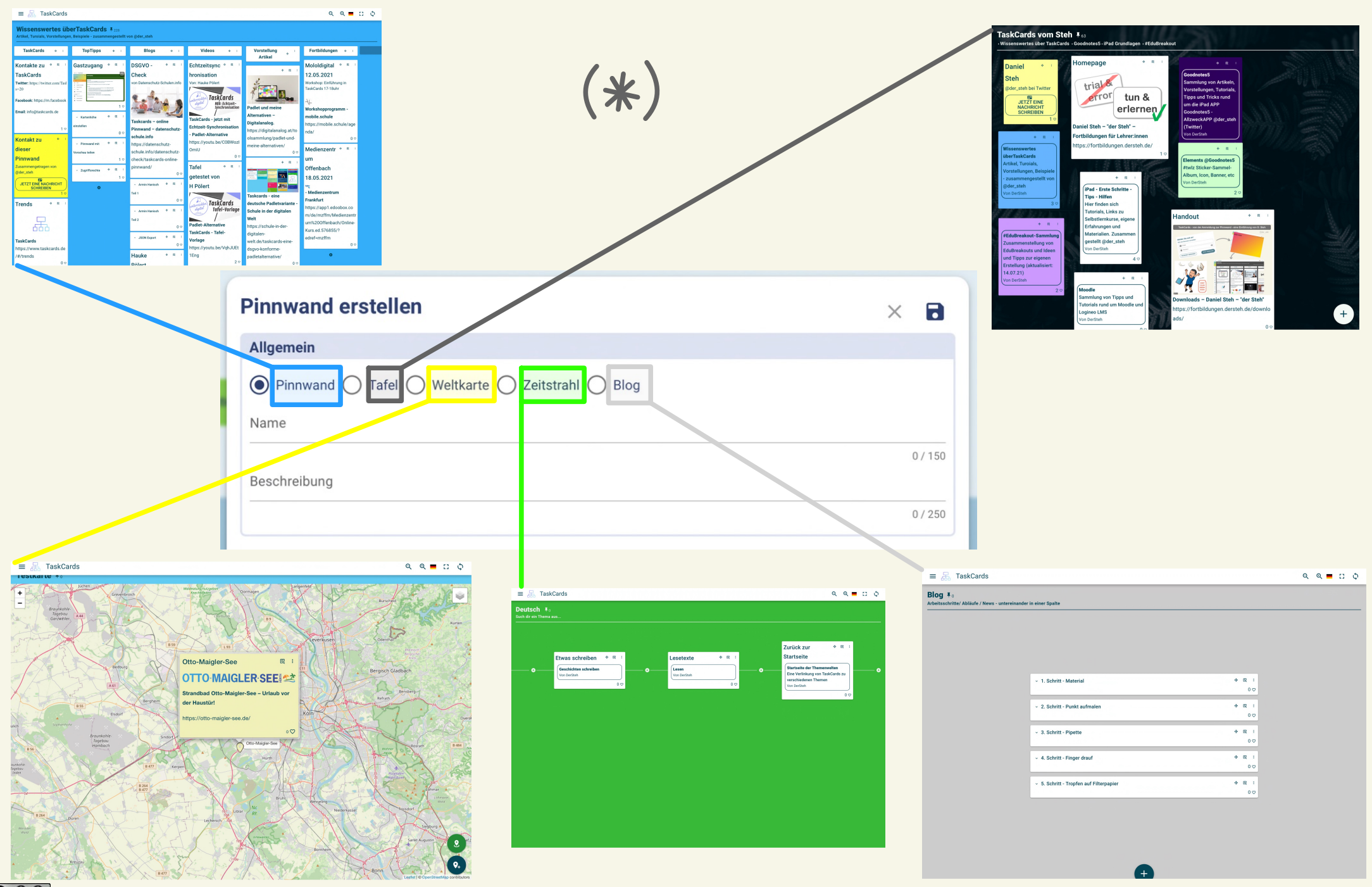

## Pinnwand erstellen

|                                                                                                    | Hintergrundbilder                                                                                                    |  |  |
|----------------------------------------------------------------------------------------------------|----------------------------------------------------------------------------------------------------|--|--|
| Pinnwand erstellen     Allgemein       Pinnwand          Pinnwand         Tafel         Weitkarte         Pinnwand         Tafel         Weitkarte         Pinnwand         Tafel         Weitkarte         Pinnwand         Tafel         Pinnwand         Tafel         Pinnwand         Tafel         Pinnwand         Tafel | HOCHLADEN MEINE SAMMLUNG SUCHEN<br>Laden Sie hier Ihr eigenes Hintergrundbild hoch.<br>JPEG- und PNG-Formate werden unterstützt.   |  |  |
| Pinnwinde<br>Beschreibung<br>0/250                                                                                                    | Hiermit bestätige ich, dass ich Urheber des Bildes bin oder dass der Urheber mir die erforderlichen<br>Nutzungsrechte erteilt hat. |  |  |
| Hintergrundbild                                                                                                    | ABBRECHEN HOCHLADEN                                                                                                    |  |  |
| Sicherheit  Anonymer Besitzer  Diese Pinnwand darf kopiert werden  Private Pinnwand  Abbrechen  Speichern                                                                                                    | Möchten Sie eine Vorlage verwenden?         Wochenplan         Todo-Liste         Fächer         Wochentage:                       |  |  |
| Hintergrundfarbe wird zu Schriftfarbe,<br>wenn Bild als Hintergrund                                                                                                    | <ul> <li>Steckbrief</li> <li>Montag</li> <li>Samstag</li> <li>Dienstag</li> <li>Sonntag</li> <li>Mittwoch</li> </ul>               |  |  |
| Hintergrundbild<br>pexels-elijah-o'donnell-3473569.jpg × /                                                                                                    | <ul> <li>Donnerstag</li> <li>Freitag</li> <li>Bezeichnung:</li> <li>Datum</li> <li>Wochtag</li> </ul>                              |  |  |
|                                                                                                    | NEIN, DANKE! GENERIEREN                                                                                                    |  |  |

# Karte / Eintrag erstellen

| 0                                     | Eintrag erstellen                                                                                                    | Oben oder unten - speichern                                                                                                    |
|---------------------------------------|----------------------------------------------------------------------------------------------------|----------------------------------------------------------------------------------------------------|
| Neuen Eintrag erstellen               | Titel                                                                                                    | Finstellungen                                                                                                    |
| Neue Kontakt-Karte erstellen          | kann - muss aber nicht                                                                                                    | Erlaube Kommentare                                                                                                    |
| Neue Videokonferenz erstellen         | 0 / 150                                                                                                    | Abbrechen                                                                                                    |
| I Neue Pinnwand-Verlinkung erstellen  | Inhalt                                                                                                    |                                                                                                    |
|                                       | $\blacksquare  \boxdot  x^2  (\Box) \qquad \qquad \qquad \qquad \qquad \qquad \qquad \qquad \qquad \qquad \qquad \qquad \qquad \qquad \qquad \qquad \qquad \qquad \qquad$ |                                                                                                    |
|                                       |                                                                                                    |                                                                                                    |
| Textinhalt                            |                                                                                                    |                                                                                                    |
|                                       | Verlinkungen (Bsp: https://taskcards.de)                                                                                                    |                                                                                                    |
|                                       | Veninkulig hit vorschau                                                                                                    |                                                                                                    |
|                                       | A - bit                                                                                                    |                                                                                                    |
|                                       | Annange                                                                                                    |                                                                                                    |
| Drag & Drop möglich                   | Accession       Maximale Größe liegt bei 250 MiB                                                                                                    |                                                                                                    |
| - menrere Dateien<br>- Bilder, Videos |                                                                                                    | Material-Suche mit WLO<br>Die Suchergebnisse werden von <u>WirkernenOnline</u> zur Verfügung gestellt!                                                                                                    |
| - etc                                 | Darstellung                                                                                                    | Q Filter X                                                                                                    |
|                                       | Hintergrund-Farbe                                                                                                    | • • • • • • • • • • • • • • • • • • •                                                                                                    |
|                                       | Schriftfarbe<br>#034758                                                                                                    | Let     Let     Let     Let       We denote a state     Let     Reference     Let       Verter virtal     Prove denote     Let                                                                                                    |
|                                       |                                                                                                    |                                                                                                    |
|                                       | Fensterhöhe                                                                                                    | Türkisch - Verkehr - Lene KOSTENLOS Uhrzeiten Türkisch Türkisch Uhrzeiten Türkisch Uhrzeiten Türkisch |
| ✓ NW: Elektrizität                    | Anpassend                                                                                                    | den wortschatz mit nille deiner wortschatz mit nille deiner bei den sollte dei dei dei dei dei dei dei dei dei de                                                                                                    |
| 0 🗢                                   | C Feste Höhe                                                                                                    | den Wortschatz mit Hilfe deiner<br>Muttersprache - mit SOLANGUAGES<br>ZUM INHALT AUSWÄHLEN ZUM INHALT AUSWÄHLEN ZUM INHALT AUSWÄHLEN                                                                                                    |
|                                       |                                                                                                    |                                                                                                    |
|                                       | Einstellungen                                                                                                    |                                                                                                    |
|                                       | <b>TUL JECIE KARTE EINZEIN</b>                                                                                                    | (Odor otoh                                                                                                    |
|                                       | $\bigcirc$                                                                                                    |                                                                                                    |

### weitere Kartenformate: Pinnwand-Verlinkung

| nnwand-Verlinku                                                                                                    | ıg erstellen                      |                                | × B    |   |
|----------------------------------------------------------------------------------------------------|-----------------------------------|--------------------------------|--------|---|
| itel                                                                                                    |                                   |                                |        | _ |
|                                                                                                    |                                   |                                |        | T |
|                                                                                                    |                                   |                                |        |   |
|                                                                                                    |                                   |                                | 0/150  |   |
|                                                                                                    |                                   |                                |        |   |
| ihalt                                                                                                    |                                   |                                |        |   |
| £ ≝ ≣ " ≔ ≣                                                                                                    | B I S U ×₂                        | A Formatiere 🝷 Tr Schriftgröße | •      |   |
|                                                                                                    | X <sup>2</sup> (5)                | RA Standard Schrift 🔹 🏋        |        |   |
|                                                                                                    |                                   |                                |        |   |
|                                                                                                    |                                   |                                |        |   |
|                                                                                                    |                                   |                                |        |   |
|                                                                                                    |                                   |                                |        |   |
| erlinkungen                                                                                                    |                                   |                                |        |   |
| Link zu einer anderen Pinnwand                                                                                                    | - /d                              |                                | ×      |   |
| <ul> <li>nttps://www.taskcards.</li> </ul>                                                                                                    | e/dashboards/U/622t4t-8e3f-4d56   | b-a040-95C1821ae79b            |        |   |
|                                                                                                    |                                   |                                | /2/250 |   |
| TaskCards vom Steh                                                                                                    | Carde - CoodnotesE iDed Coundle   | In the Development             |        |   |
| - WHITE CONTRACTOR - CONTRACTOR - CONTRACT | Cards • Goodnotess • IPad Grundia |                                |        |   |
| Von DerSteh                                                                                                    |                                   | agen • #EduBreakout            |        |   |
| Von DerSteh                                                                                                    |                                   | agen • #EduBreakout            |        |   |
| Von DerSteh                                                                                                    |                                   | agen ∙#Edusreakout             |        |   |
| von DerSteh                                                                                                    |                                   | agen • #Edubreakout            |        |   |
| Von DerSteh                                                                                                    |                                   | agen +#Edusreakout             |        |   |
| Von DerSteh                                                                                                    |                                   | agen - #Edubreakout            |        |   |
| Von DerSteh                                                                                                    |                                   | agen - #Edubreakout            | ••• /  |   |
| Von DerSteh                                                                                                    |                                   | agen - #EduBreakout            |        |   |
| Von DerSteh       arstellung       Hintergrund-Farbe       #ffffff       Schriftfarbe       #034758                                                                                                    |                                   | agen - #EduBreakout            |        |   |
| Von DerSteh                                                                                                    |                                   | agen - #EduBreakout            |        |   |
| Von DerSteh                                                                                                    |                                   | agen - #EduBreakout            |        |   |
| Von DerSteh                                                                                                    |                                   | agen - #EduBreakout            |        |   |
| Von DerSteh arstellung Hintergrund-Farbe #ffffff Schriftarbe #034758 ensterhöhe Anpassend                                                                                                    |                                   | agen - #EduBreakout            |        |   |
| Von DerSteh arstellung Hintergrund-Farbe #ffffff  Schriftarbe #034758  ensterhöhe Anpassend Ausklappend                                                                                                    |                                   | agen - #EduBreakout            |        |   |
| Von DerSteh arstellung Hintergrund-Farbe #ffffff  Schriftarbe #034758 ensterhöhe Anpassend Ausklappend Feste Höhe                                                                                                    |                                   | agen - #EduBreakout            |        |   |
| Von DerSteh  arstellung  Hintergrund-Farbe #ffffff  Schriftfarbe #034758  ensterhöhe  Anpassend Ausklappend Feste Höhe                                                                                                    |                                   | agen - #EduBreakout            |        |   |
| Von DerSteh  arstellung  Hintergrund-Farbe #ffffff  Schriftfarbe #034758  ensterhöhe  Anpassend Ausklappend Feste Höhe                                                                                                    |                                   | agen - #EduBreakout            |        |   |
| Von DerSteh  arstellung  Hintergrund-Farbe #ffffff   Schriftfarbe #034758  ensterhöhe  Aupassend Ausklappend Feste Höhe  instellungen                                                                                                    |                                   | agen - #EduBreakout            |        |   |
| Von DerSteh  arstellung  Hintergrund-Farbe #ffffff  Schriftfarbe #034758  ensterhöhe  Anpassend Ausklappend Feste Höhe  instellungen Erlaube Kommenter                                                                                                    |                                   | agen - #EduBreakout            |        |   |
| Von DerSteh  arstellung  Hintergrund-Farbe #ffffff  Anpassend Ausklappend Feste Höhe  instellungen Erlaube Kommentar                                                                                                    |                                   | agen - #EduBreakout            |        |   |
| Von DerSteh  arstellung  Hintergrund-Farbe #ffffff   Schriftfarbe #034758  ensterhöhe  Anpassend Ausklappend Feste Höhe  instellungen Erlaube Kommentar                                                                                                    |                                   | agen - #EduBreakout            |        |   |

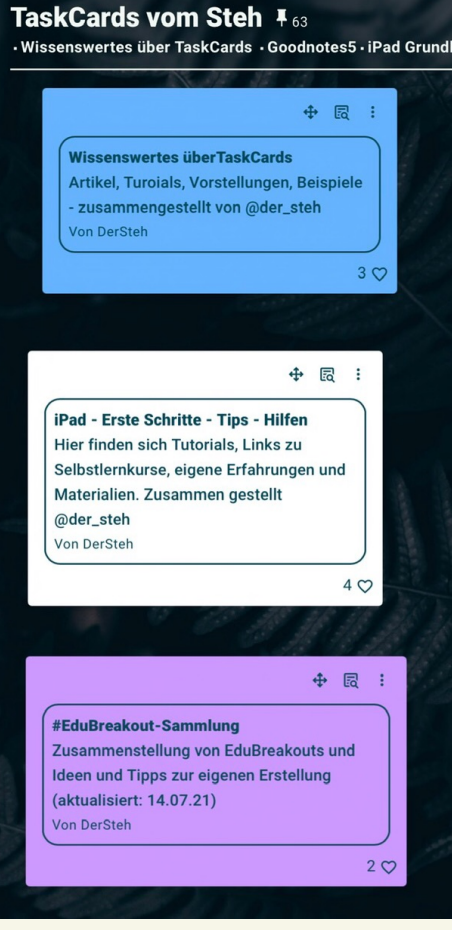

#### weitere Kartenformate: Kontakt via Email

Kontakt zu User...

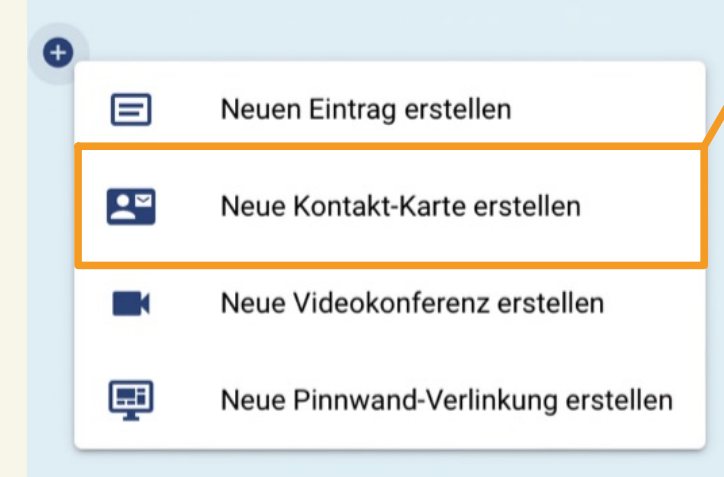

| Kontakt-Karte erstellen                                                                | × B                  |
|----------------------------------------------------------------------------------------|----------------------|
| Titel                                                                                  |                      |
|                                                                                        |                      |
|                                                                                        | 0 / 150              |
| Inhalt                                                                                 |                      |
| E E E III B I S U X₂ A Formatiere ▼ Tr Schrift<br>E IIII X² GD RA Standard Schrift ▼ ℃ | tgröße ▼             |
| Darstellung                                                                            |                      |
| Hintergrund-Farbe                                                                      | Email an die 🛛 🕆 🤞   |
| Schriftfarbe<br>#034758                                                                | Accountadresse       |
| Fensterhöhe                                                                            | JETZT EINE NACHRICHT |
| Anpassend                                                                              | SCHREIBEN            |
| Ausklappend                                                                            | 00                   |
| O Feste Höhe                                                                           |                      |
| Einstellungen                                                                          |                      |
| Erlaube Kommentare                                                                     |                      |
| Abbrechen                                                                              | Speichern            |

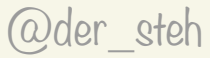

### weitere Kartenformate: Vidieokonferenz

Videokonferenzen hinzufügen... Videokonferenz erstellen × B Titel 0/150 E Neuen Eintrag erstellen Inhalt E Ξ Ξ \*\* 🗄 🗎 S BI U X2 Schriftgröße Neue Kontakt-Karte erstellen X<sup>2</sup> © R4 Standard Schrift - 7 Tauscht euch aus 👲 🖌 🗄 Neue Videokonferenz erstellen JETZT TEILNEHMEN Darstellung Ein Service von sichere-Neue Pinnwand-Verlinkung erstellen Hintergrund-Farbe #ffffff videokonferenz.de! 00 #034758 Fensterhöhe Anpassend Jitsi basierte Vk Ausklappend Feste Höhe → C' 🦷 a sichere-videokonferenzide \* 1 2 ... Einstellungen • Videokonferenz mit mir als Moderator Conferenz beitrete O Videokonferenz ohne meine Anwesendheit möglich Erlaube Kommentare O Speichern Abbrechen

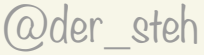

Œ

#### **Pinnwand bearbeiten und Zugriffs "Rechte"**

 $\equiv$   $\blacksquare$  TaskCards

#### Eigene Pinnwand

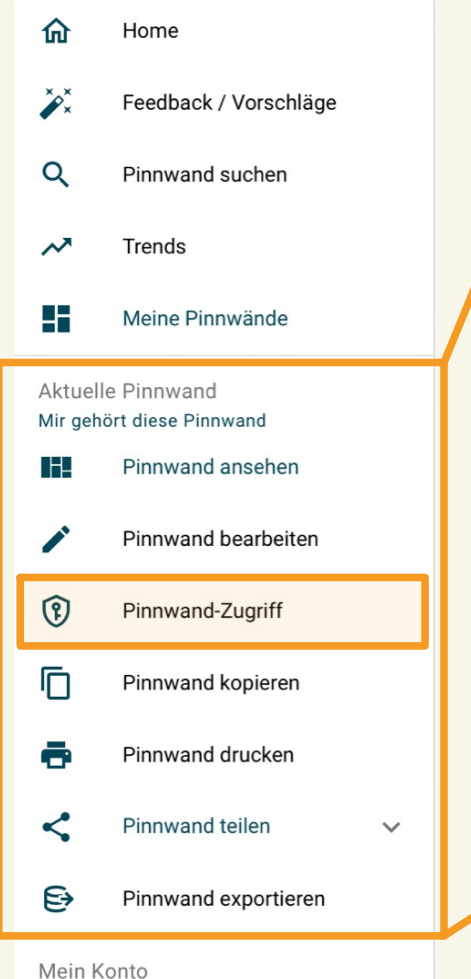

**Zugrifferechte der Dinnwand** Zugangsschlüssel erstellen Verwendung (Keine persönlichen Daten) 0/150 Grund-Einstellungen Verweigern Lesen Schreiben  $\odot$  $\bigcirc$  $\bigcirc$ Listen mit Karten  $\odot$  $\bigcirc$ 0 TaskCards •  $oldsymbol{O}$  $\bigcirc$ TopTipps  $\bigcirc$ ۸  $\bigcirc$ 0 Pinnwand mit Vorschau teilen  $\bigcirc$  $oldsymbol{O}$  $\bigcirc$ Zugriffsrechte  $\bigcirc$  $\bigcirc$  $\bigcirc$ 0 Kartenhöhe einstellen  $\bigcirc$  $\bigcirc$ Fortbildungen  $\bigcirc$  $\bigcirc$  $\bigcirc$ Blogs •  $\bigcirc$ 0 Videos  $\bigcirc$ •  $\bigcirc$  $\bigcirc$ Vorstellung Artikel  $\bigcirc$ ABBRECHEN ERSTELLEN Ausblenden

Zugriff für jede Spalte einstellbar

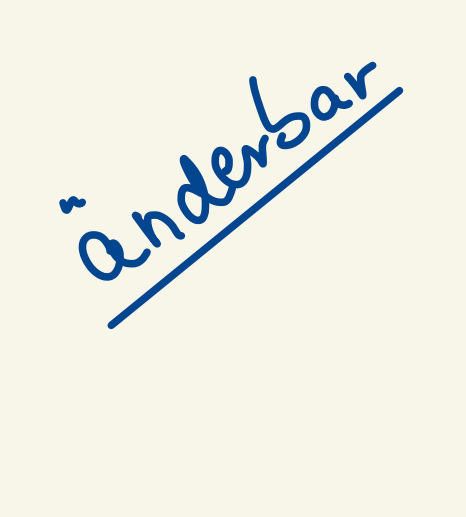

Mein Konto

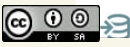

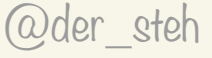

#### Pinnwand teilen - öffentliche und private

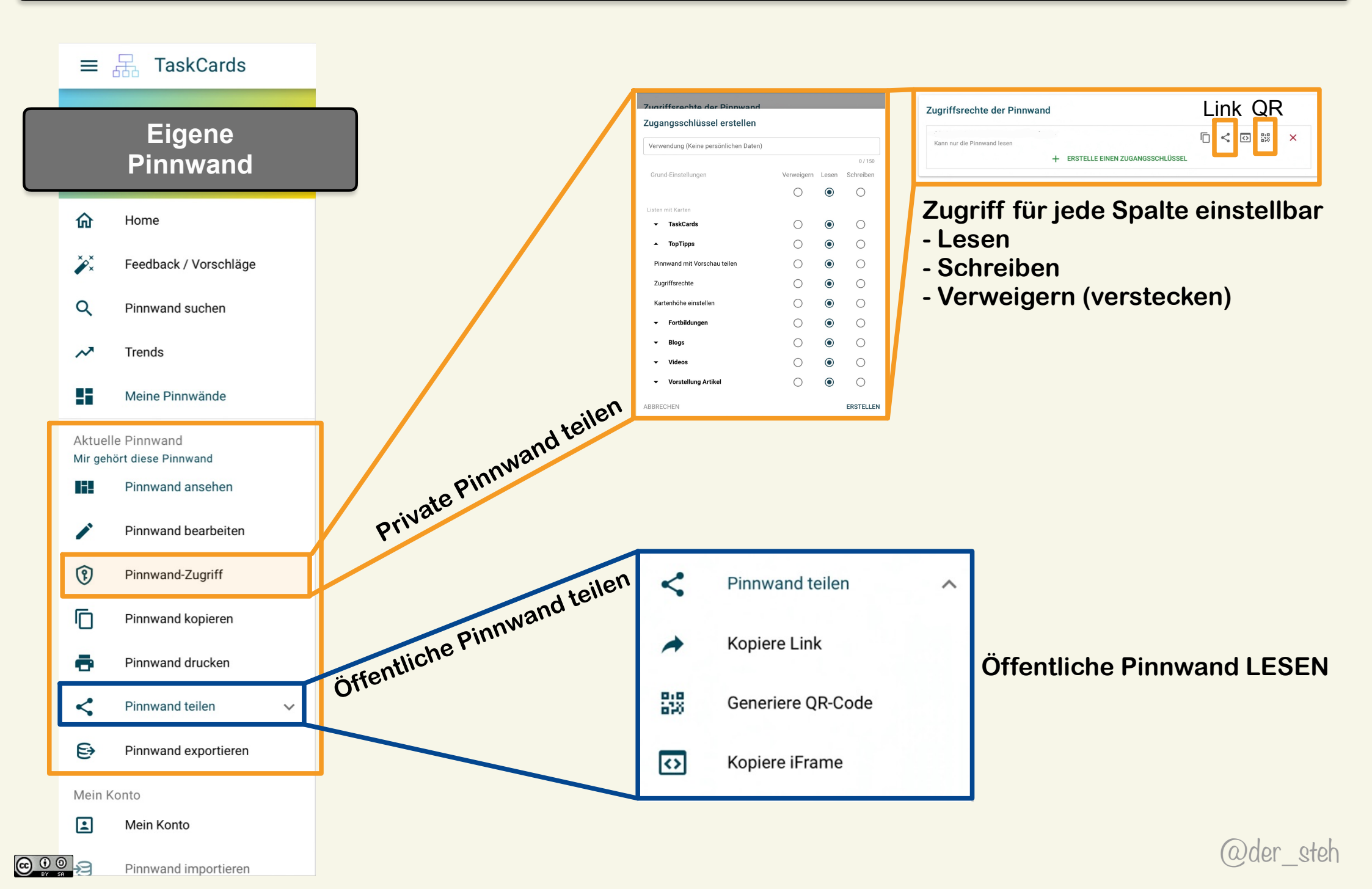

### Pinnwand anpinnen

 $\equiv$   $\blacksquare$  TaskCards

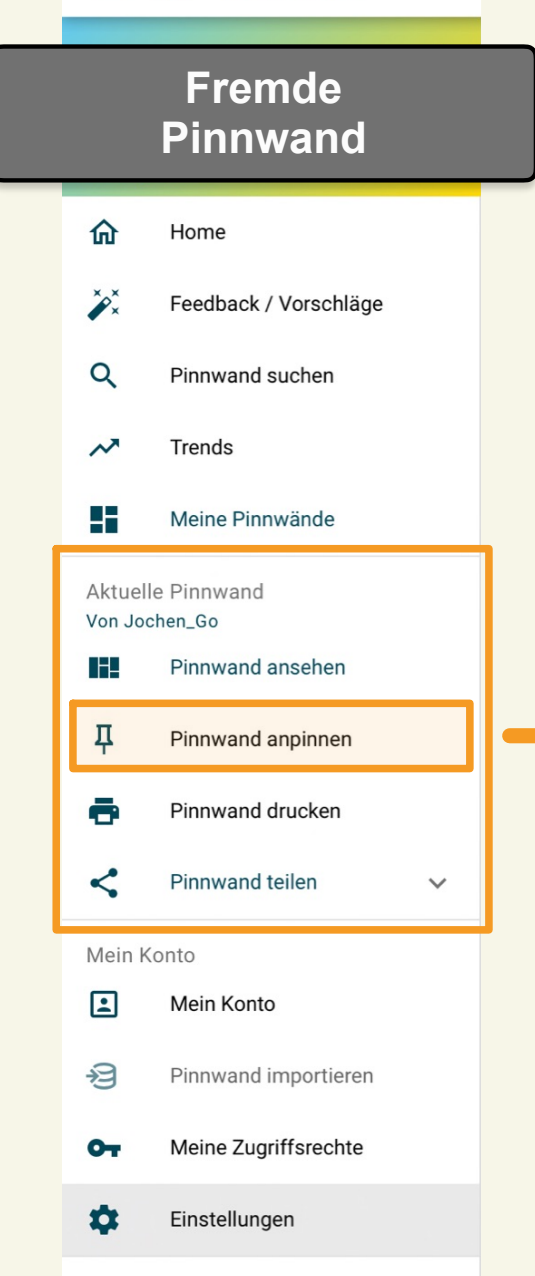

| ≡ ,                                         | TaskCards              |                                                                          |                                                  |  |  |
|---------------------------------------------|------------------------|--------------------------------------------------------------------------|--------------------------------------------------|--|--|
| Guten T                                     | Fag <mark>→  </mark> • | ↑ Markierte Pinnwände                                                    |                                                  |  |  |
| DerSteh<br>daniel.steh@alberteinsteinweb.de |                        | Pinnwände                                                                |                                                  |  |  |
| 命                                           | Home                   | REK: Maßnahmen                                                           | #HistoryInTheMaking I Der Kalte                  |  |  |
| ×××                                         | Feedback / Vorschläge  | ldeen zur langfristigen Implementierung von<br>Binogi im Schulalltag     | Krieg<br>Krisen und Konflikte von 1945 bis 1989  |  |  |
| Q                                           | Pinnwand suchen        |                                                                          |                                                  |  |  |
| ~                                           | Trends                 | TaskCards für den Unterricht<br>Zusammengestellt von @KBildung (www.kms- | Ideen aus dem #twlz                              |  |  |
| 55                                          | Meine Pinnwände        | b.de)                                                                    | Hier findet ihr einige Ideen unterschiedlichster |  |  |
| Aktuell<br>Von Joc                          | e Pinnwand<br>shen_Go  | #HistoryInTheMaking   The Age                                            |                                                  |  |  |
| 112                                         | Pinnwand ansehen       | of Global Migrations                                                     |                                                  |  |  |
| Ŧ                                           | Pinnwand angepinnt     | Globale Wanderungsbewegungen von 1840 bis                                |                                                  |  |  |
| ÷                                           | Pinnwand drucken       |                                                                          |                                                  |  |  |
| <                                           | Pinnwand teilen        |                                                                          |                                                  |  |  |
| *                                           | Kopiere Link           |                                                                          |                                                  |  |  |
| 878<br>878                                  | Generiere QR-Code      |                                                                          |                                                  |  |  |
| $\odot$                                     | Kopiere iFrame         |                                                                          |                                                  |  |  |
| Mein K                                      | onto                   |                                                                          |                                                  |  |  |
| 4                                           |                        |                                                                          |                                                  |  |  |
| +⊐                                          | Pinnwand importieren   |                                                                          |                                                  |  |  |

@der\_steh

Zugangsverwaltung

Fragen - Wünsche

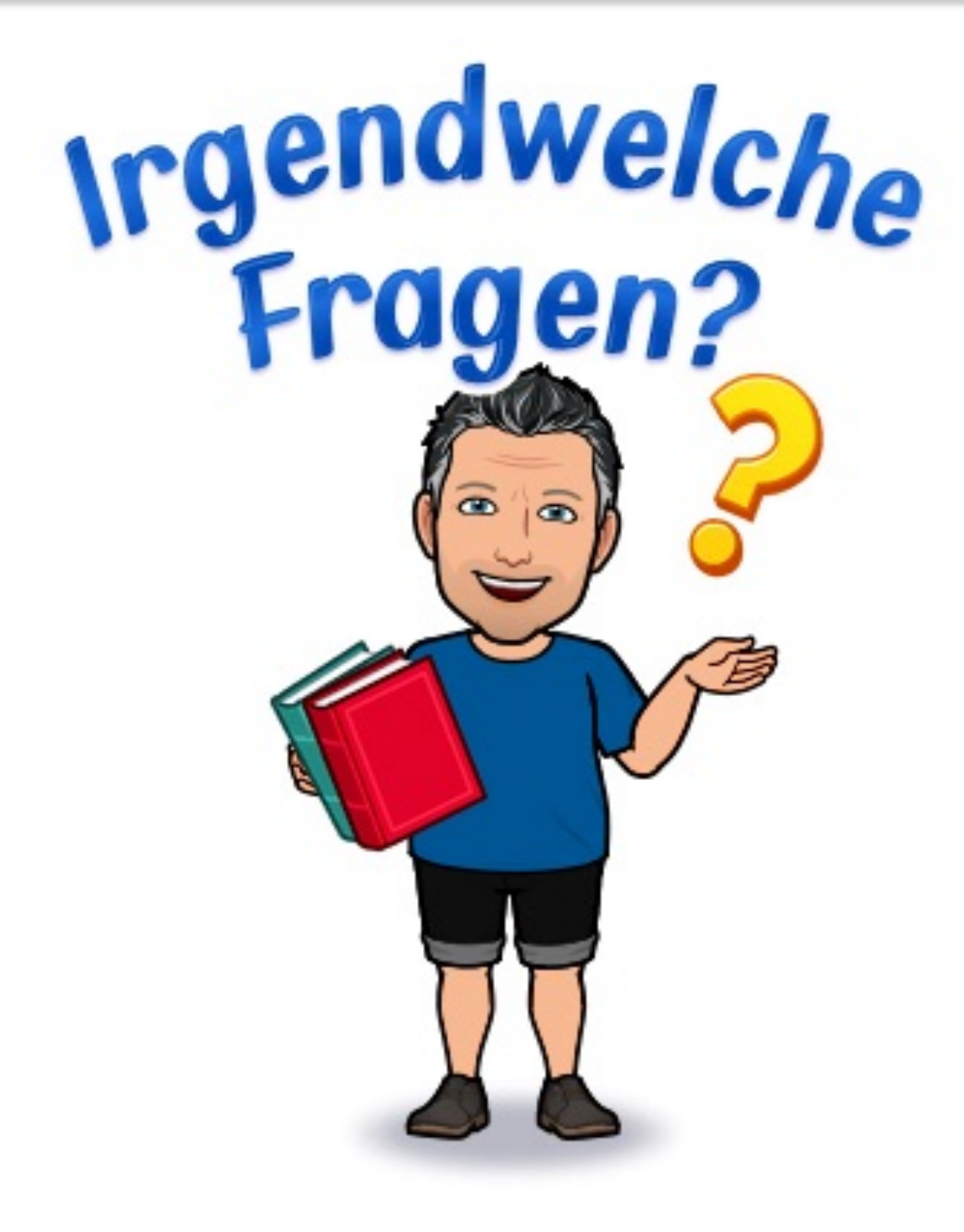